## ¿Qué es Garantía Juvenil?

Es una iniciativa europea que pretende facilitar el acceso de las personas jóvenes al mercado de trabajo. Está dirigida a personas jóvenes en búsqueda de empleo que no se encuentren en situación de estudiar o formarse, ni trabajando por cuenta propia o ajena, y quieran lograr su inserción plena en el mercado laboral. A tal fin se crea el Sistema Nacional de Garantía Juvenil (en adelante, SNGJ) como un fichero en el que las personas jóvenes, inscritas con carácter voluntario, pasan a constituir una lista única de demanda a disposición de las entidades responsables de proponer las ofertas concretas.

## Ventajas

- Recibir una oferta de empleo en un periodo de 4 meses a partir de su inscripción.
- Ayudas a la contratación. Existen a nivel estatal una serie de ayudas por la contratación, así como bonificaciones y reducciones a la Seguridad Social para los Autónomos que pueden consultarse en <u>ayudas y bonificaciones</u> de la página del Servicio Público de Empleo Estatal.
- Convocatorias de educación, formación, prácticas, aprendizaje, empleo y autoempleo. Se trata de oportunidades diseñadas a medida para los inscritos, con el objetivo de mejorar su incorporación en el mercado de trabajo y enfocadas en los campos y sectores que mayor demanda tienen en la actualidad.
- Programas y medidas por parte de tu Comunidad Autónoma. Serán difundidos a través de internet y redes sociales, así como mediante los servicios de asesoramiento de las distintas entidades.

#### Requisitos

- Tener nacionalidad española o, ser ciudadanos de la Unión o de los Estados EEE o Suiza o ser extranjero titular de una autorización para residir en territorio español que habilite para trabajar, así como las personas menores no acompañadas.
- Estar empadronado en cualquier localidad del territorio español.
- Tener más de 16 o menos de 30 años en el momento de solicitar la inscripción
- No haber trabajado ni recibido acciones educativas o formativas en el día natural anterior a la fecha de presentación de la solicitud.

#### Inscripción

Para acceder a la aplicación y proceder a la inscripción, nos dirigiremos a la dirección: https://garantiajuvenil.sepe.es

Pinchamos sobre "**Nueva solicitud**". Los siguientes accesos al sistema los realizaremos mediante "Acceder".

Entrada de usuarios

Si es la primera vez que accedes al sistema

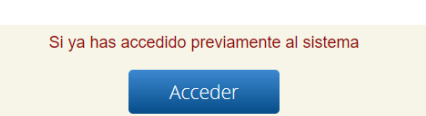

Tenemos dos tipos de autenticación en el sistema:

- Acceso mediante la plataforma Cl@ve (certificado o DNI electrónico, Cl@ve PIN o Cl@ve Permanente) pinchando en 1.
- Acceso mediante usuario/contraseña. Podemos activar usuario y generar contraseña pinchando en el enlace al formulario (2). Tenemos que seguir 4 pasos.

| Entrada de usuarios                                                                                                    |
|----------------------------------------------------------------------------------------------------|
| 1. Inscripción con DNI electrónico, con certificado digital o Cl@ve.                                                                                                    |
| 2. Inscripción con usuario y contraseña.<br>Puedes iniciar lu inscripción en el Sistema Nacional de Garantía Juvenil cumplimentando el formulario en la web.                                                                                                    |
| Una vez que respondas unas preguntas que nos permitan acreditar tu identidad, podrás a continuación rellenar tu solicitud de<br>inscripción. Durante el proceso, se te pedirá una contraseña que podrás utilizar para entrar a tu perfil de Garantia Juvenil en futuras<br>ocasiones. |
| Si ya dispones de contraseña, <u>Pincha aquí</u>                                                                                                    |

## Pasos para formalizar la inscripción

Para formalizar la inscripción tenemos que rellenar los siguientes pasos. Tenemos que pinchar en "Siguiente" entre paso y paso para avanzar en el formulario.

## Paso 1 – Declaración responsable.

Nos aparece un listado con varias casillas que tenemos que marcar **obligatoriamente**, ya que con ello declaramos que cumplimos los requisitos para participar.

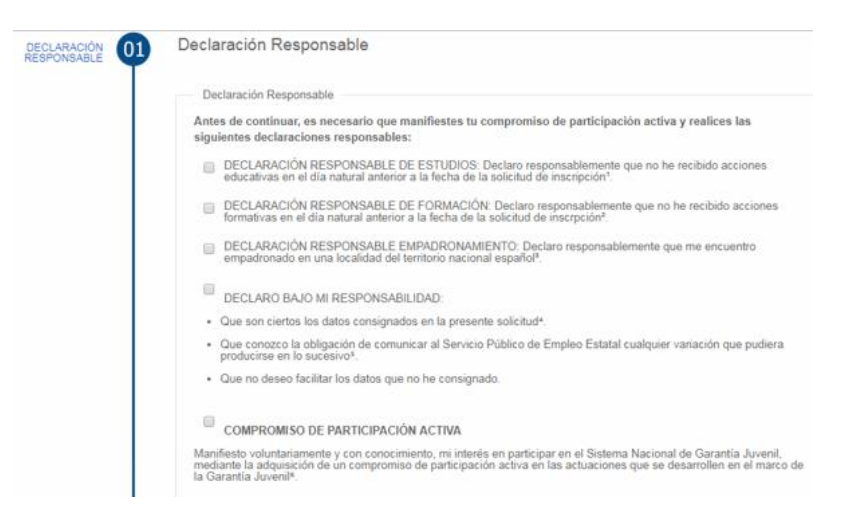

#### Paso 2 - Datos identificativos personales

Tendremos que informar de nuestros datos identificativos como número de móvil, correo, dirección, etc.

Rellenaremos los campos con asterisco y nos permitirá verificar nuestro móvil y correo electrónico.

## Paso 3 - Datos de Formación y educación recibidas (nivel educativo).

Podremos indicar nuestros estudios, formaciones o cursos realizados, así como idiomas y conocimientos informáticos.

#### Paso 4 – Experiencia laboral.

Definiremos si hemos tenido experiencia laboral o no. En caso afirmativo nos permitirá detallar el tipo de experiencia.

#### Paso 5 – Intereses laborales.

Tendremos que indicar nuestras ocupaciones y sectores laborales de interés, así como aportar datos de nuestras redes sociales, currículum, etc.

## Paso 6 - Cláusulas de protección de datos.

En este paso se informa a la persona usuaria de la utilización de los datos que está aportando, cumpliendo así con la normativa en materia de protección de datos. Marcamos, al menos, las casillas obligatorias y pulsamos el botón **Confirmar Solicitud**. **Paso final** 

Al pinchar sobre "**Confirmar Solicitud**", recibiremos un **SMS** con un código de confirmación, con el cual podemos **firmar** y recibir el **acuse de recibo** que acredita la presentación de nuestra solicitud.

En el **Buzón de notificaciones** recibiremos el resultado del proceso de inscripción.

# **GARANTÍA JUVENIL**

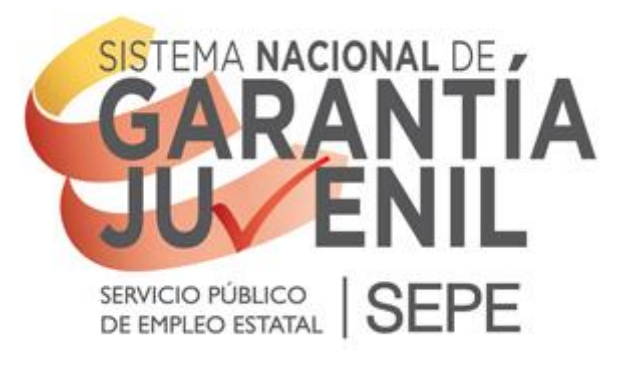

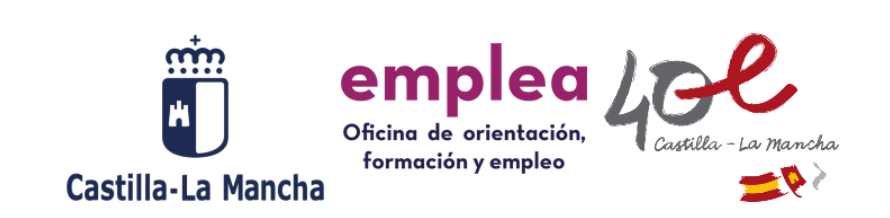

SOLICITUD ACEPTADA

Acuse de recibo

| Número de ingreso de la solicitud                                                                                                    | 202002121491                                                                                                    |
|----------------------------------------------------------------------------------------------------|----------------------------------------------------------------------------------------------------|
| Tipo (NIF/NIE) :                                                                                                    | NIF                                                                                                    |
| Nº de documento :                                                                                                    |                                                                                                    |
| Nombre :                                                                                                    |                                                                                                    |
| Apellidos :                                                                                                    |                                                                                                    |
| Fecha de recepción de la solicitud :                                                                                                    | 23/09/2020                                                                                                    |
| Hora de recepción de la solicitud :                                                                                                    | 13:52:06                                                                                                    |
|                                                                                                    |                                                                                                    |
| Recuerda que una vez formalizada la inse<br>una en el marco de sus competencias, las<br>normária vigente para este supuesto, asi<br>portan ofrecente alguna de las medidas o<br>Juvenil y en la Estrategia de Emprendimie<br>Igualmente, te informamos de que cualquu<br>acticinantes a la inscripción en el presente | ripción, bu Comunidad Autónoma y la Administración General del Estado, cada<br>serpresas que consideren aplicarea alguno de los incentrios previsios en la<br>como las enitidades que colaboran en la gestión del Fondo Social Europea,<br>aduaciones recogidas en el catálogo del Plan de Implementación de la Garanti<br>nto y Empleo Joven.<br>sera de las Administraciones y entidades amba referidas podrán solicitar requisiti<br>fichera para ser buncificario de sus antuaciones. |